## 令和7年度 製品評価技術基盤機構 官庁訪問(追加日程)の予約方法について

①官庁訪問予約ページで「応募する」をクリックしてください。

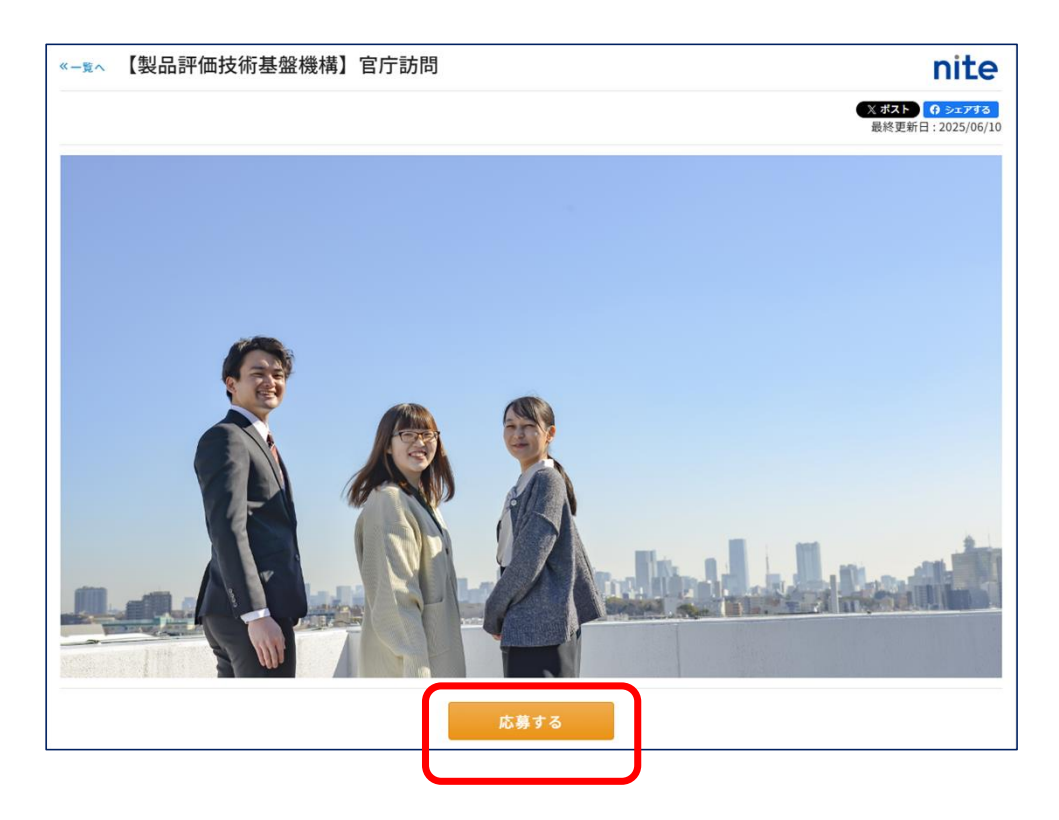

②個人情報の取り扱いについてページで「同意する」をクリックしてください。

| 個人情報の取り扱いについて                                                                                                   |                | nite |
|----------------------------------------------------------------------------------------------------|----------------|------|
| 事前に【当社の採用活動における個人情報取扱いについて】をご一読の上、同意いただけ<br>■■ 個人情報の取り扱いと規約                                                     | ナますようお願いいたします。 |      |
| ご提供いただいた個人情報は、採用活動以外の目的では使用いたしません。<br>情報セキュリティボリシー及び個人情報保護管理規程を遵守して取り扱います。<br><u>情報セキュリティボリシー</u><br>個人情報保護管理規程 |                | A    |
| ★ 同意しない                                                                                                    | ✔ 同意する         |      |

次のページへ

③応募フォームに必要事項を入力して「応募する」をクリックして ください。

- ※訪問カードを官庁訪問案内ページからダウンロードして「ファイル1」にアップロードしてください。
- ・訪問カードの準備ができていない場合は、応募時点ではアップロードを省略可能です。応募後にアップロードの案内をメールで送付しますので、訪問の前日13時(7/28(月)が訪問日の場合は7/25(金)13時)までに忘れずにアップロードしてください。

| 応募フォーム                                                                                                    |                                                                                         | nite                                                  |
|----------------------------------------------------------------------------------------------------|-----------------------------------------------------------------------------------------|-------------------------------------------------------|
| 独立行政法人製品評価技術基盤機構の)<br>お申込み頂ける方は下記にございます。<br>登録後に官庁訪問の予約の案内メールが<br>■入力上の注意                                       | 行訪問の申込みフォームです。<br>変情報の入力をお願いします。<br>- 痛きますので、ご予約をお願いします。                                |                                                       |
| <ul> <li>・個人情報は親のため、長時間応募。</li> <li>入力に時間がかかる項目に関しまし</li> <li>・応募フォーム面面を複数タブ開いた<br/>複数タブで開かず入力をお願い取し</li> </ul> | オーム瞬間を開いていると入力中の内容が無効になります。<br>っては、入力内容を事前にご予備下さい。<br>状態で入力した場合、入力中の内容が無効になります。<br>」ます。 |                                                       |
| ■推奨環境<br>【PC】Google Chrome 最新版/Micro<br>【スマートフォン】標準孫載ブラウザ                                                       | ioft Edge 最新版                                                                           |                                                       |
| ヘルプ・よくあるご質問は こちら                                                                                                |                                                                                         |                                                       |
| <ul> <li>デフォルトカテゴリ</li> <li>がついた項目は必須入力です。</li> </ul>                                                           |                                                                                         |                                                       |
|                                                                                                    |                                                                                         |                                                       |
| お名詩。                                                                                                    | <b>这</b> 用                                                                              | 大郎                                                    |
| お名前(カナ) •                                                                                                    | サイヨウ                                                                                    | \$07                                                  |
| 連絡先 メールアドレス 🔹                                                                                                   | taro.sa)yo@mailaddress.co.jp                                                            |                                                       |
| 連絡先 電話番号 🔹                                                                                                    | 12345678910                                                                             |                                                       |
| 学校名 +                                                                                                    | ○○大学                                                                                    |                                                       |
|                                                                                                    | 朝鮮で自然ですななぞれの時代ものでしていい                                                                   |                                                       |
| 学部名。                                                                                                    | △△△部<br>総統学校の学校も専を記載してください。                                                             |                                                       |
| 学科名 ▲                                                                                                    | 00N                                                                                     |                                                       |
|                                                                                                    | 福祉学校の学校・専攻告等を完成してください。                                                                  |                                                       |
| 企業名等                                                                                                    | 二二株式会社<br>第四がある方は全体条件を定頼してください。                                                         |                                                       |
| <b>就</b> 粮区分 。                                                                                                  |                                                                                         |                                                       |
|                                                                                                    |                                                                                         |                                                       |
|                                                                                                    | 国家公務員一部團(大学務麼)記録の記録形分支記載してください。                                                         |                                                       |
| (11 <b>1</b> •                                                                                                  |                                                                                         | ]                                                     |
|                                                                                                    | 2.355時の希望市場、希望日支記載してください。三.2.355時日時:東京本府(2<br>学校にご用格します。                                | (23,43,5) 光振振振行(23,4) 目23(3)周に用ていただく方には13(3)周(オンライン)紙 |
| 774%1                                                                                                    | () ファイルの選択                                                                              |                                                       |
|                                                                                                    | 話聞カードを添付してください。                                                                         |                                                       |
|                                                                                                    | 応募する                                                                                    |                                                       |
|                                                                                                    |                                                                                         |                                                       |

※画像はイメージです。実際の画面と異なります。

次のページへ

④登録したメール宛てに面接日時の予約の案内メールが届きます。メールに記載の予約画面URLをクリックしてください。

| ○○様                                                                                                    |
|----------------------------------------------------------------------------------------------------|
| お世話になっております。<br>独立行政法人製品評価技術基盤機構 採用担当でございます。                                                                                               |
| 面接のご予約用URLをご連絡させて頂きます。<br>以下のURLにアクセス頂き、ご希望の日時でご予約をお願い致します。                                                                                |
| ■予約画面URL<br><u>https://ats-entry.hito-link.jp/sites/nite-saiyo/event/interview-</u><br><u>reserve?key=7f13bd6117784796c9d7d2327de78de0</u> |
| ※面接官の所属分野を参考までに記載していますが、面接官の分野に<br>よる選考への影響はありません。<br>※面接官は変更になる可能性があります。                                                                  |
| ○○様とお会いできることをお待ちしております。<br>どうぞよろしくお願いいたします。                                                                                                |

※画像はイメージです。実際の画面と異なります。

⑤カレンダーから希望の日にちを選択してください。

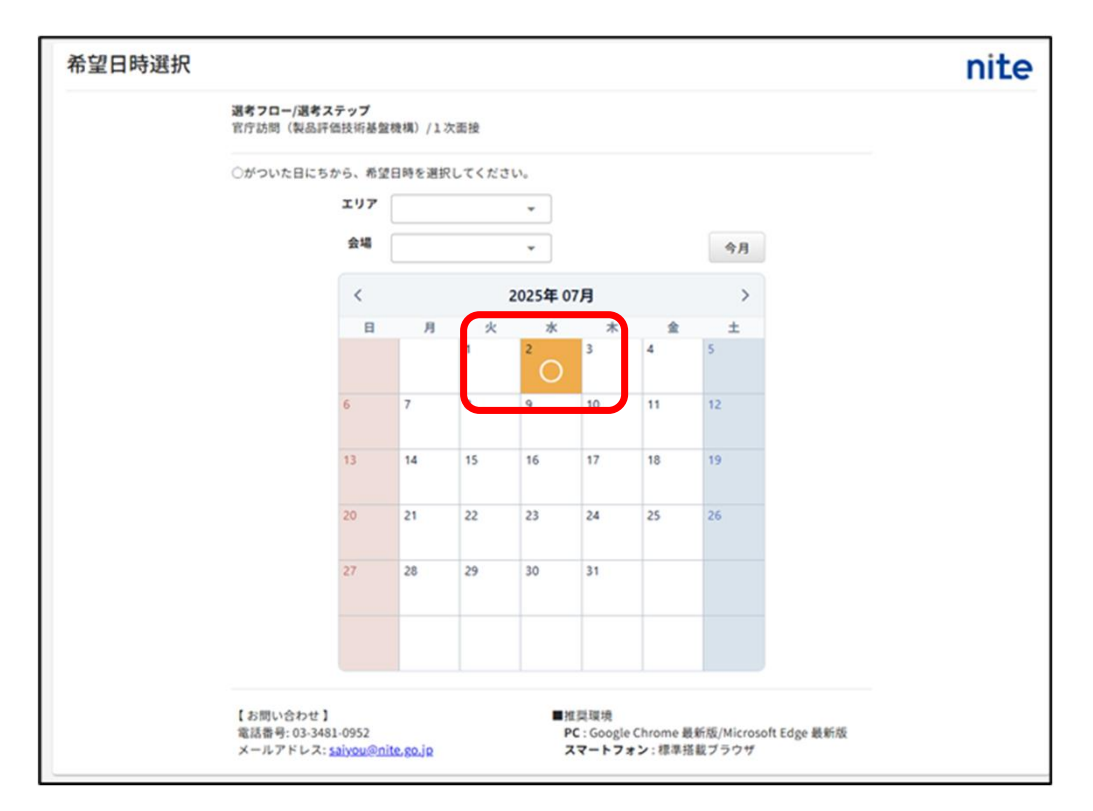

<sup>※</sup>画像はイメージです。実際の画面と異なります。

次のページへ

⑥希望の時間の面接枠を選択して「この日程を希望する」 をクリックしてください。

※日時は1時間の枠として表示されますが、1時間以上か かる場合はあります。(状況に応じて4時間程度かかる場 合があります。

※予約は1枠のみとし、複数枠の予約はしないでください。

|     | 官庁訪問 1-1                        | (面接官(予定):〇〇分野・〇〇分野)                                                      |
|-----|---------------------------------|--------------------------------------------------------------------------|
| /選  | 日時:<br>会場:                      | 2025/07/02(水) 10:00 - 11:00<br>WEB面接<br>〒                                |
| 日(  |                                 | 地区                                                                       |
|     | アクセス:                           | この日程を希望する、                                                               |
|     |                                 |                                                                          |
| 100 |                                 |                                                                          |
|     | 官庁訪問 1-2                        | (面接官(予定):〇〇分野、〇〇分野)                                                      |
| Í   | 官庁訪問 1-2<br>日時:<br>会場:          | <b>(面接官(予定): ○○分野、○○分野)</b><br>2025/07/02(水) 10:00 - 11:00<br>WEB面接<br>〒 |
|     | 官庁訪問 1-2<br>日時:<br>会場:<br>アクセス: | (面接官(予定): ○分野、○分野)<br>2025/07/02(水) 10:00 - 11:00<br>WEB面接<br>〒<br>地図    |

※画像はイメージです。実際の画面と異なります。 ※画像では会場がWEB面接となっておりますが、対面形式での開催です。

⑦日程確定の案内が届いたら官庁訪問予約は完了です。